## Setting up corporate emails on a personal device

iPhones & iPads

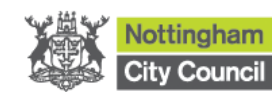

## Index

| Index                         | 2   |
|-------------------------------|-----|
| Introduction                  | 3   |
| Setting up the Company Portal | . 3 |
| Setting up Outlook            | 9   |

## Introduction

## Setting up the Company Portal

The following guide will take you through the steps of setting up your corporate emails on your personal iPhone or iPad. Before starting, please

ensure you have registered for 2 Factor Authentication (Text message code, Phone call code, mobile app). You can register for this <u>IT Verification Code Service</u> <u>here.</u>

This setup requires the use of 2 Apps: Company Portal and Outlook. Both apps are required to be set up in order for this to work. The guide is split into 2 sections. The first section is for the Company Portal. The second section is for the Outlook app.

Please ensure that your device has the latest iOS or this setup may not work.

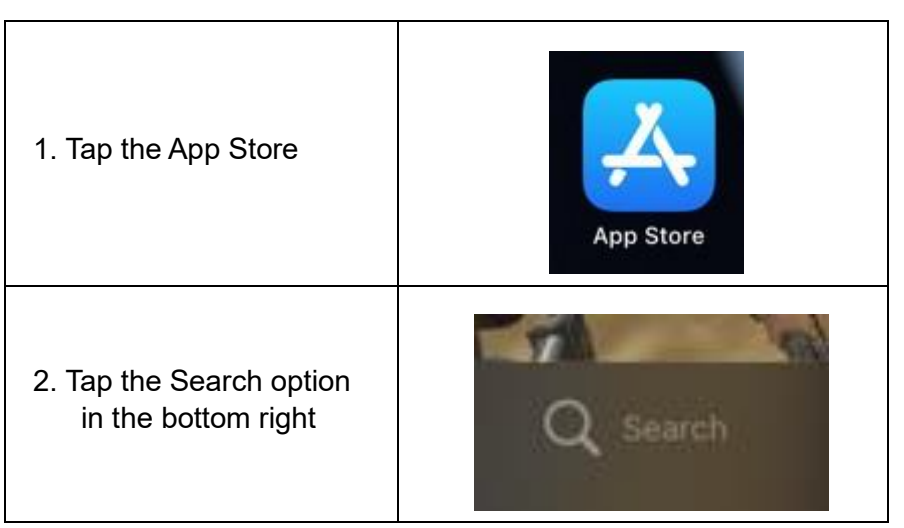

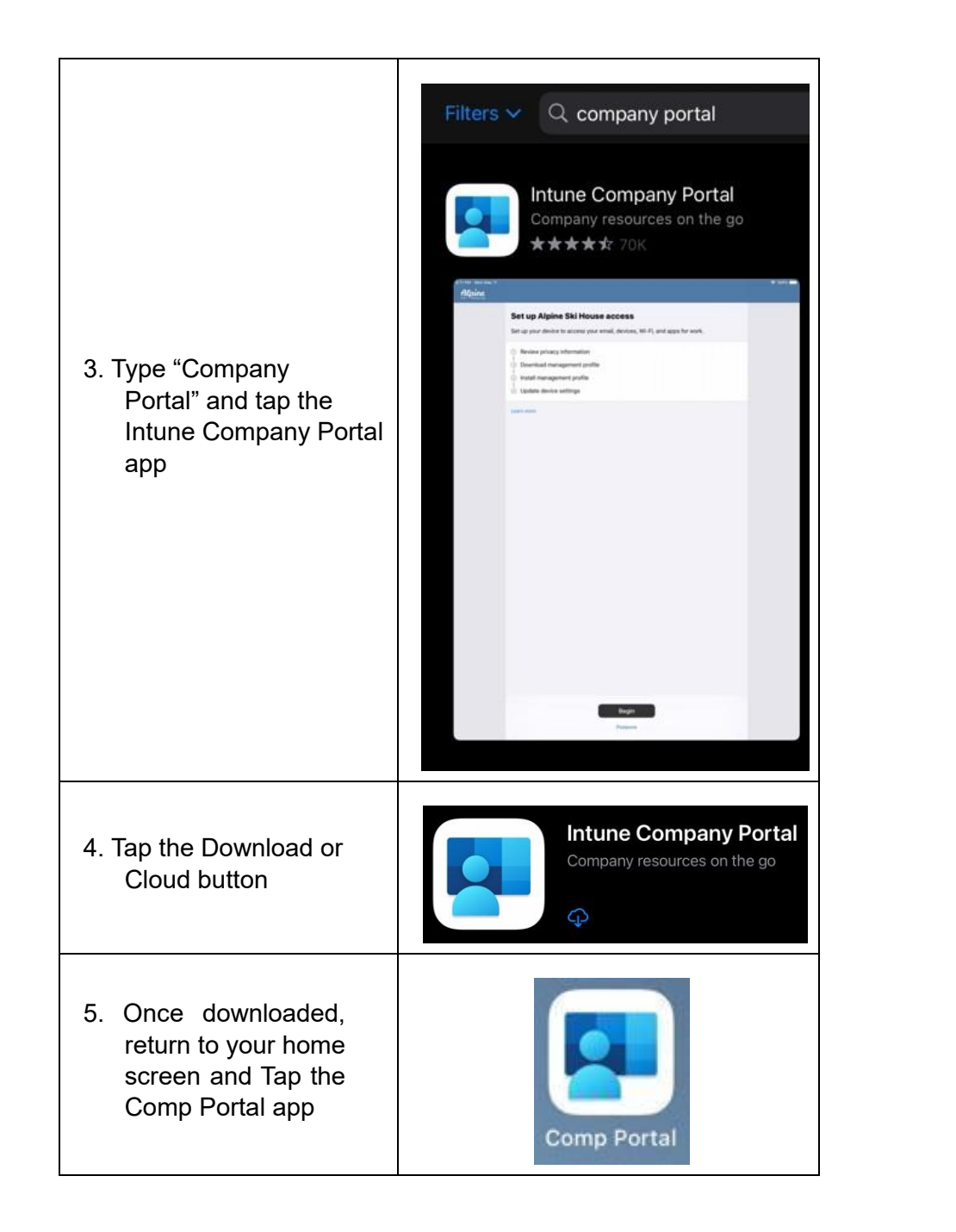

| 6. Tap Sign in                                           | Company Portal   Bet access to company resources and keep them secure.   Sign in |
|----------------------------------------------------------|----------------------------------------------------------------------------------|
| 7. Enter your corporate<br>email address and tap<br>Next | Microsoft Sign in Email address or phone number Can't access your account? Next  |

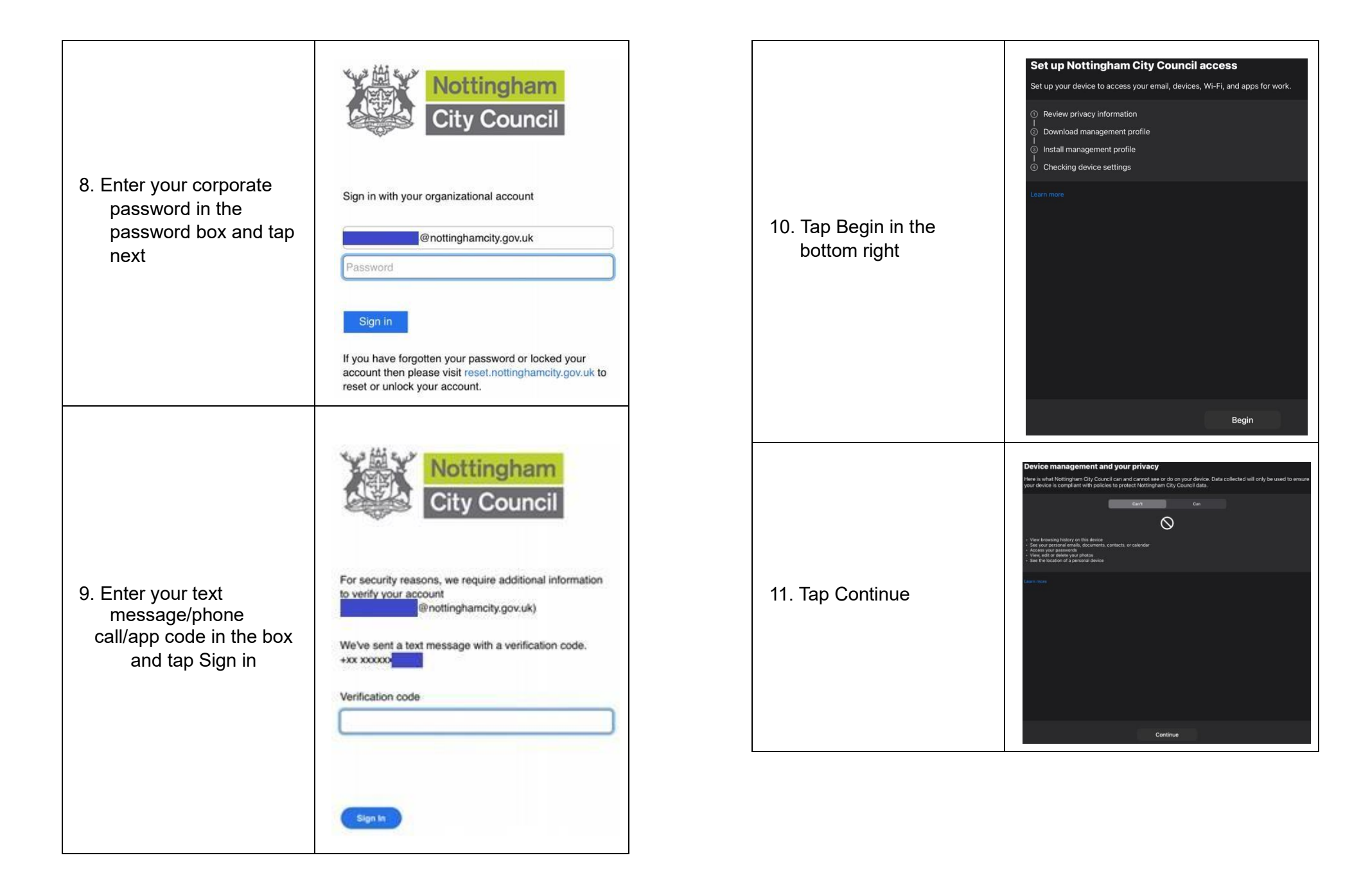

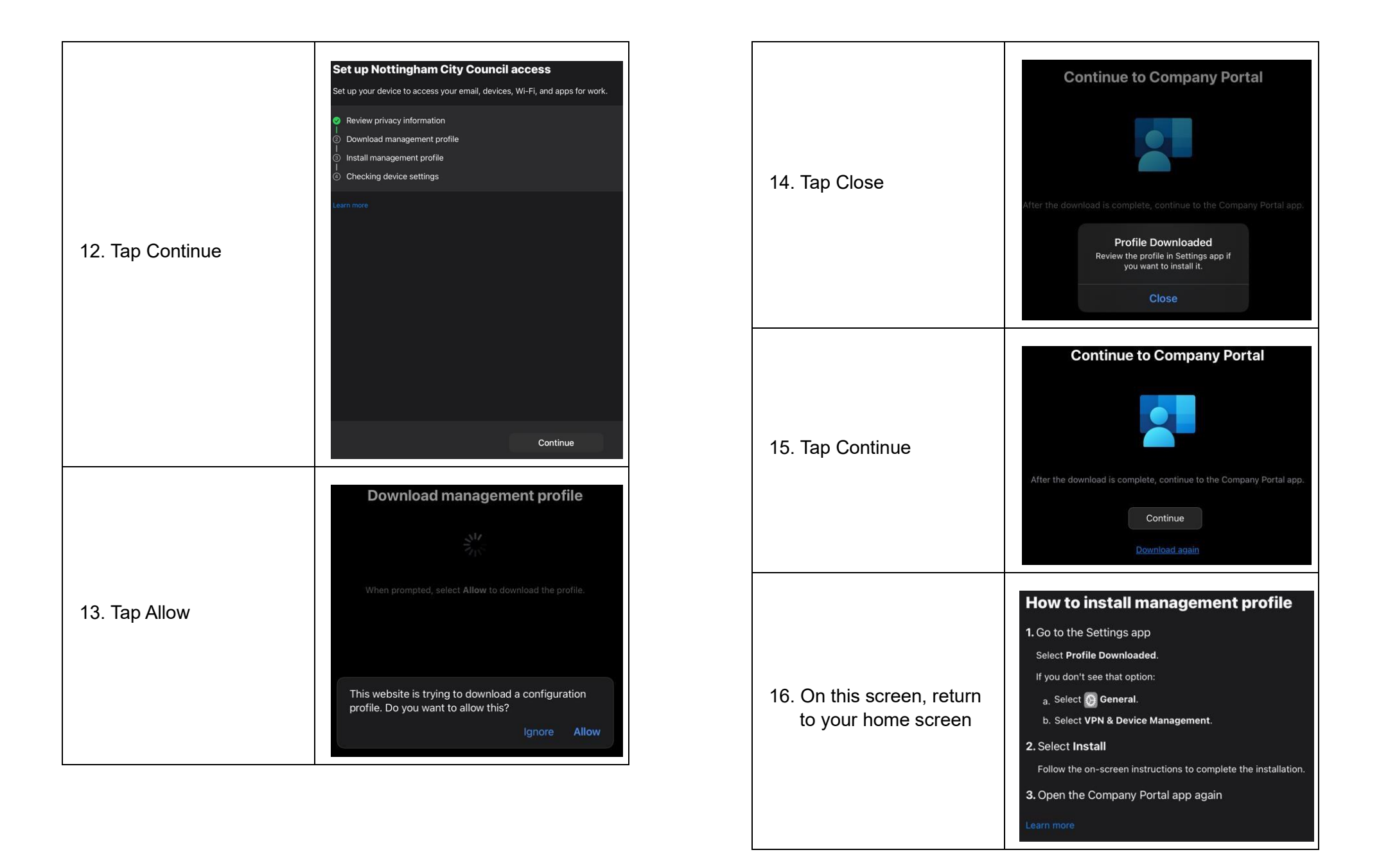

| 17. Tap to open the Settings<br>app                                                                                                    | Settings                                                                                                    |
|----------------------------------------------------------------------------------------------------|----------------------------------------------------------------------------------------------------|
| <ul> <li>18. Go to General then<br/>VPN &amp; Device<br/>Management.</li> <li>*You may need to scroll<br/>down the lists to find<br/>these options</li> </ul> | General VPN & Device Management                                                                                                    |
| 19. Tap Management<br>Profile at the bottom                                                                                                    | VPN & Device Management         VPN       Not Connected         Sign In to Work or School Account         DOWNLOAD(D PROFILE         Imagement Profile       >                                                                                                    |
| 20. Tap Install in the top<br>right                                                                                                    | Cencel       Install Profile       Install         Image: Concel       Management Profile       Signed by 'OSProfileSigning manage microsoft.com 'Artified o'         Signed by 'OSProfileSigning manage microsoft.com 'Artified o'       Description Install this profile to get access to your company apps         Contains       Device Enrolment Challenge       >         More Details       >         Memove Downloaded Profile |

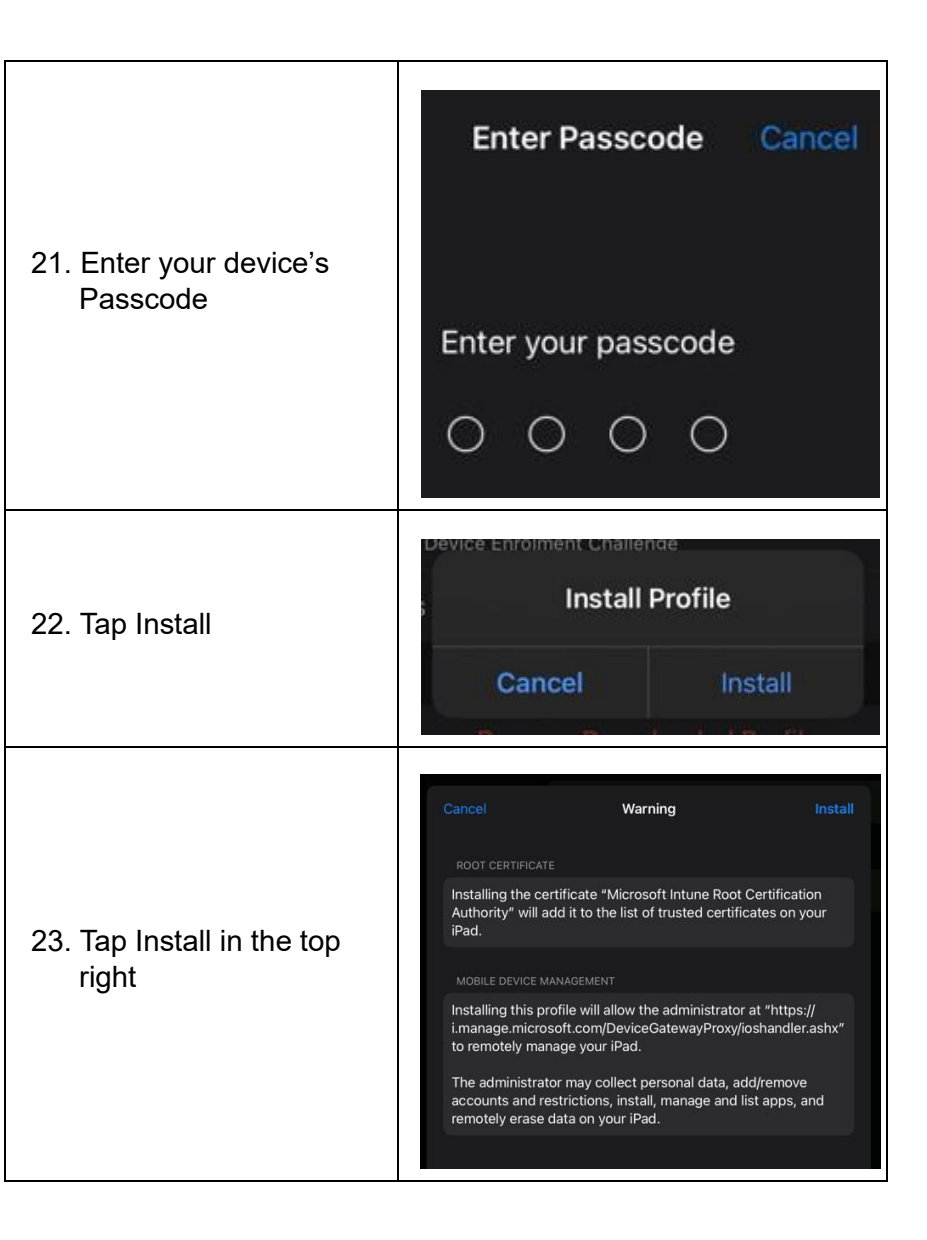

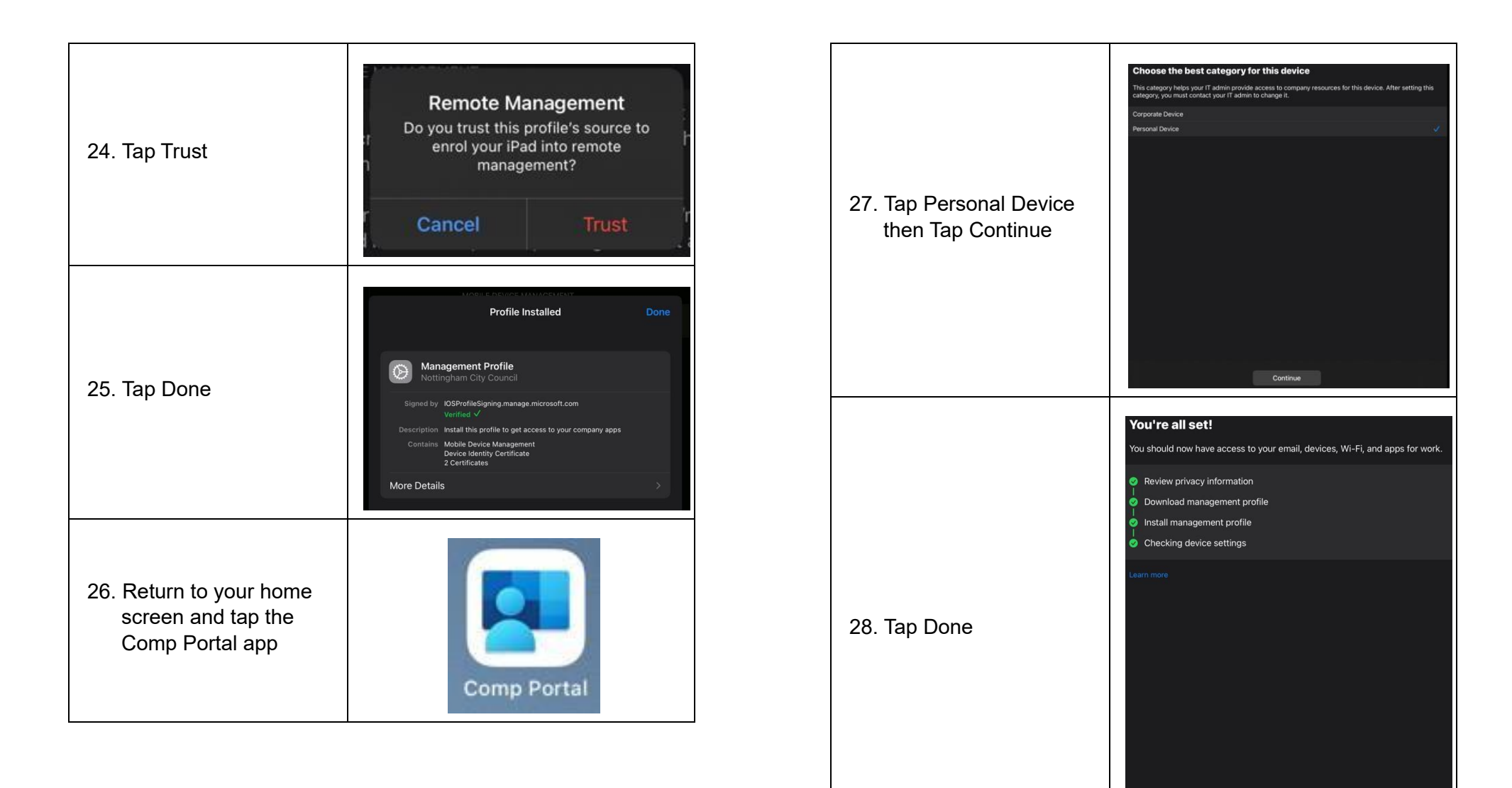

Done

The company portal is now set up. The below section will set your

corporate emails up in the Outlook app

| Setting up Outlook                        |                                                                                        | Once Download<br>Return to your hol<br>screen and tap the<br>Outlook app | ed,<br>me<br>e<br>Outlook                     |
|-------------------------------------------|----------------------------------------------------------------------------------------|--------------------------------------------------------------------------|-----------------------------------------------|
| Tap the App Store                         | App Store                                                                              | Outlook sh<br>automatically pick<br>your NCC e                           | @nottinghamcity.gov.uk<br>Office 365<br>email |
| Tap the Search option in the bottom right | Q Search                                                                               | account due to<br>company portal se<br>Tap Add Account                   | the<br>etup.<br>Skip<br>Privacy & Cookies     |
| Type "Outlook" and tap<br>the Outlook app | <image/> <image/> <image/> <image/> <image/> <section-header><image/></section-header> | Tap Maybe Later                                                          | Would you like to add another account?        |
| Tap the Download or<br>Cloud button       | Microsoft Outlook<br>Microsoft Corporation                                             |                                                                          | Maybe Later Add                               |

| 8. Тар ОК                                                                                               | Your organization is now<br>protecting its data in this app.<br>You need to restart the app to<br>continue.                                                                               |
|----------------------------------------------------------------------------------------------------|----------------------------------------------------------------------------------------------------|
| 9. Tap No Thanks or Turn<br>On. Depending on if<br>you want notifications<br>for your emails            | Enable Notifications         Outlook uses notifications as a way to make sure your inbox is always up-to-date. Disabling them might delay email delivery.         No Thanks       Turn On |
| 10. Tap Either option if you<br>wish to receive<br>notifications for your<br>emails                     | "Outlook" Would Like to Send<br>You Notifications         Notifications may include alerts,<br>sounds and icon badges. These can be<br>configured in Settings.         Don't Allow        |
| The outlook app should now<br>start coming through.<br>Your device should now be s<br>corporate emails. | be set up and your emails should<br>et up to be able to access your                                                                                                    |